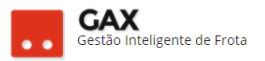

## **GUIA DO GESTOR GVE Nº 5.1**

## ADITAMENTOS

Aditamento é a função do GVE utilizada quando há mudanças de quantidade e/ou valor do contrato e pode ser aplicado a qualquer contrato disponível no GVE.

 Para efetuar um aditamento, acesse aquisições e pesquise o contrato, clique em aditamentos.

| Aditamento: Co                                        | ontrato  | )                      |                                   |            |             |               |              |             |                  |                        |              |          |
|-------------------------------------------------------|----------|------------------------|-----------------------------------|------------|-------------|---------------|--------------|-------------|------------------|------------------------|--------------|----------|
| 🛇 GOVERNO DE SA                                       | NTA CATA | RINA                   |                                   |            |             |               |              |             | 4 <sup>202</sup> | JIA.CON                | a -          | 8        |
| GOVERNO<br>DE SANTA<br>CATARINA                       |          | ې<br>veículos          |                                   |            | AQUISIÇÕES  |               | X<br>COTAÇÃO | FERRAMENTAS |                  |                        |              | ·        |
| Informações<br>Abastecimentos<br>Aditamentos<br>Cotas | Aquisi   | ções > Cor<br>BAIXAR C | ntrato de Forne<br>ontrato Data c | cimento 2  | 51.17 ARVOF | REDO :: 20B30 | C1P2G Arv    | oredo       |                  |                        |              |          |
| Faturamentos<br>Histórico                             | ⊘ Pro    | dutos e serv           | iços 2                            |            |             |               |              |             |                  |                        |              |          |
| Opcões                                                | Ite      | m                      |                                   |            | Qu          | antidade      | Pre          | ço unitário |                  | Valor                  |              |          |
| Pendências                                            |          |                        |                                   |            | Contratado  | Saldo         |              |             | Contratad        | lo :                   | Saldo        |          |
| Pendências/Complemento<br>Postos                      | .1       | 1 GASOLINA C           | омим                              |            | 2475 L      | 1.607,5629    | З,           | 581 ANP     | 8.684            | I,78                   | 5.478,92     |          |
| Projeção                                              | -1       | 098906002 ÓL           | EO SAE 15 W-40 SEMISS             | INTÉTICO G | 30 L [      | 30,0000       | 22           | 2,00        | 660              | ,00                    | 660,00       |          |
|                                                       |          | Totais                 |                                   |            |             |               |              |             | 9.344            | . <b>78</b>            | 6.138,92     |          |
|                                                       |          |                        |                                   |            |             |               |              |             | Acresse Confi    | undows<br>guracões par | a ativar o W | /indows. |

• Clique em incluir.

## Aditamento: Incluir ⊙ GOVERNO DE SANTA CATARINA 0 CONDU 1 X COTAÇÃO GOVERNO DE SANTA CATARINA Informações Aquisições > Contrato de Fornecimento 001/2017 Abastecimento INCLUIR Aditamentos Cotas Faturamentos Não existem registros a serem apresentados. Histórico Itens Opções Pendências Pendências/Complemento Postos Projeção

Aditamentos: Novo aditamento

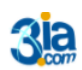

Execução Gestão e Consultoria em Informática Ltda. Email: 3ia@3ia.com.br Fone: (51)3061-7710

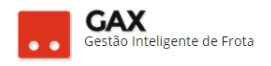

| ○ GOVERNO DE SA                                                     |       | ARINA                  |                  |            |                      |              |              |             | ¢ <sup>221</sup> | <b>!!</b> | SESTOR <b>*</b> | 8 |
|---------------------------------------------------------------------|-------|------------------------|------------------|------------|----------------------|--------------|--------------|-------------|------------------|-----------|-----------------|---|
| GOVERNO<br>DE SANTA<br>CATARINA                                     |       |                        |                  | VIAGENS    | AQUISIÇÕES           |              | X<br>COTAÇÃO | FERRAMENTAS |                  |           |                 |   |
| Informações<br>Abastecimentos<br>Aditamentos                        | Aquis | ições > Co<br>cancelar | ontrato de Forne | ecimento ( | 001/2017 >           | Novo aditame | ento         |             |                  |           |                 |   |
| Cotas<br>Faturamentos<br>Histórico<br>Itens<br>Opções<br>Pendências |       |                        |                  |            | Sequencial:<br>Data: |              | 1            |             |                  |           |                 |   |
| Pendências/Complemento<br>Postos<br>Projeção                        |       |                        |                  |            | Data Vigência:       |              | 1            |             |                  |           |                 |   |

- Informe: Sequencial, data do aditamento e data de vigência e clique OK.
- Sequencial: Número de aditamentos efetuados no contrato, podendo ser 1º, 2º, 3º ou qualquer outra numeração que o gestor queira utilizar para identificar este aditamento.
- Data: Dia em que o aditamento está sendo efetuado no sistema.
- **Data de vigência:** Data em que o aditamento entrará em vigor, a data de vigência poderá ser uma futura ou retroativa.
- Após fornecer estas informações, o sistema solicitará a inclusão do itens a serem aditados no contrato.
- Clique em incluir item.

| , taitaineinteet i                             | i lorali          |                                   |                      |                  |                     |                       |                |             |                    |       |      |   |
|------------------------------------------------|-------------------|-----------------------------------|----------------------|------------------|---------------------|-----------------------|----------------|-------------|--------------------|-------|------|---|
| ⊙ GOVERNO DE SA                                |                   | ARINA                             |                      |                  |                     |                       |                |             | <mark>.</mark> 221 | GESTC | DR 🔻 | 0 |
| GOVERNO<br>DE SANTA<br>CATARINA                |                   |                                   |                      |                  | AQUISIÇÕES          |                       | X<br>COTAÇÃO   | FERRAMENTAS |                    |       |      |   |
| Informações<br>Abastecimentos<br>Aditamentos   |                   | ções > Co<br>ir item              | ntrato de Forne      | ecimento         | 001/2017 >          | Aditamento o          | de 15/11/20    | )16         |                    |       |      |   |
| Faturamentos<br>Histórico<br>Itens             | Adit     Exibindo | amento em rasc<br>todos os itens. | unho. Não esqueça de | autorizar após ( | a inclusão dos iten | 5                     |                |             |                    |       |      |   |
| Opções<br>Pendências<br>Pendências/Complemento |                   |                                   |                      |                  | Não exi             | stem registros a sere | m apresentados |             |                    |       |      |   |
| Postos<br>Projeção                             |                   |                                   |                      |                  |                     |                       |                |             |                    |       |      |   |
| 3 <mark>ia</mark>                              |                   |                                   |                      |                  |                     |                       |                |             |                    |       |      |   |

Aditamentos: Incluir item

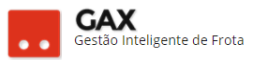

- Clique no ícone il e o GVE apresentará os itens existentes no contrato que poderão ser aditados, selecione o item e o sistema apresentará o preço, quantidade e valor atuais deste item no contrato.
- Selecione o campo que deverá ser aditado preço e ou quantidade.
- Clique na caixa *valor* que o sistema calculará o valor total e OK.

| Aditamento -    | Incluir produ  | to         |             |
|-----------------|----------------|------------|-------------|
| Incluir produto |                |            | ×           |
|                 |                |            |             |
| Produto:        | GASOLINA COMUM | ė          | ň           |
| Quantidade:     | 0,00           | 10000,0000 |             |
| Preço:          | 0,00           | 3,6000     |             |
| Desconto (%):   | 0,00           |            |             |
| Valor:          | 0,00           | 36.000,00  |             |
|                 |                |            | OK CANCELAR |
|                 |                |            |             |

 Diferente da versão anterior, o GVE 2 permite que o usuário elabore um rascunho do aditamento antes de autorizá-lo, evitando assim erros nos lançamentos dos itens ou valores.

| Aditamento: Ite                                       | em incl         | uído               |                        |                   |                      |                  |                      |                     |                    |                  |                                                                                                    |
|-------------------------------------------------------|-----------------|--------------------|------------------------|-------------------|----------------------|------------------|----------------------|---------------------|--------------------|------------------|----------------------------------------------------------------------------------------------------|
| 🛇 GOVERNO DE SA                                       | NTA CATA        | RINA               |                        |                   |                      |                  |                      |                     | 4 <sup>221</sup> 👤 | GESTOR 🔻         | 9                                                                                                    |
| GOVERNO<br>DE SANTA<br>CATARINA                       |                 |                    |                        |                   |                      |                  | X<br>COTAÇÃO         | FERRAMENTAS         |                    |                  |                                                                                                    |
| Informações<br>Abastecimentos<br>Aditamentos<br>Cotas |                 | ções > Co<br>ritem | ntrato de Forne        | ecimento (        | 001/2017 >           | Aditamento       | de 15/11/20          | 16                  |                    |                  |                                                                                                    |
| Faturamentos<br>Histórico                             | Adita           | amento em rasc     | unho. Não esqueça de a | autorizar após a  | a inclusão dos itens | 5                |                      |                     |                    |                  |                                                                                                    |
| ltens<br>Opções                                       | Exibindo t      | odos os itens.     |                        |                   |                      |                  |                      |                     |                    |                  |                                                                                                    |
| Pendências<br>Pendências/Complemento                  | Código          | Produto            | Quant.<br>Original     | Quant.<br>Aditado | Preço<br>Original    | Preço<br>Aditado | Desconto<br>Original | Desconto<br>Aditado | Valor<br>Original  | Valor<br>Aditado |                                                                                                    |
| Postos<br>Projeção                                    | 1<br>Exibindo 1 | GASOLINA<br>COMUM  |                        |                   | 3,6000               | 3,70             |                      |                     | - 36.000,00        | 37.000,00        | <ul> <li>Image: Image: Ima</li></ul> |

 Atenção: Informe apenas o campo a ser aditado ou seja, se o aditamento for de preço unitário, não preencha o campo quantidade, da

Execução Gestão e Consultoria em Informática Ltda. Email: 3ia@3ia.com.br Fone: (51)3061-7710

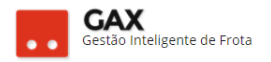

RASCUNHO

mesma forma se o aditamento for de quantidade, não altere o preço

unitário.

Obs: Para aditamentos de quantidade ou valor, soma-se a nova quantidade / valor a quantidade ou valor original do contrato.

Exemplo: Quantidade original 1000 litros, quantidade aditada 500 litros, deve-se informar no aditamento 1500 litros, (Qt original mais a aditada) caso seja informado apenas 500 litros o GVE reduzirá para 500 litros a quantidade do contrato, por este motivo deve-se efetuar o aditamento com cuidado.

- Após a inclusão do item ele poderá ser editado 🖉 ou excluído
- Neste momento o aditamento permanece com o status

| Aditamento: Sta                                                                    | atus r                  | ascunh            | 0               |                                    |                             |               |                 |             |              |                |               |   |
|------------------------------------------------------------------------------------|-------------------------|-------------------|-----------------|------------------------------------|-----------------------------|---------------|-----------------|-------------|--------------|----------------|---------------|---|
| 🛇 GOVERNO DE SA                                                                    | NTA CAT/                | ARINA             |                 |                                    |                             |               |                 |             | <b>4</b> 221 |                | •             | 8 |
| GOVERNO<br>DE SANTA<br>CATARINA                                                    |                         |                   |                 |                                    | AQUISIÇÕES                  |               | COTAÇÃO FE      |             |              |                |               |   |
| Informações<br>Abastecimentos<br>Aditamentos<br>Cotas<br>Faturamentos<br>Histórico | Aquis<br>INCLU<br>Seque | ições > Cor<br>IR | ntrato de Forne | ecimento 00'<br>116 - Vigente a pa | 1/2017<br>artir de 01/01/20 | 17            |                 |             |              |                | RASCUNHO      | 0 |
| Itens                                                                              | D                       | iscriminação      | Quant. Original | Quant. Aditado                     | Preço Original              | Preço Aditado | Desconto Origin | al Desconto | Aditado      | Valor Original | Valor Aditado |   |
| Opções<br>Pendências                                                               | G                       | ASOLINA COMUM     |                 | -                                  | 3,6000                      | 3,7000        |                 |             | -            | 36000,00       | 37000,00      |   |
| Pendências/Complemento<br>Postos<br>Projeção                                       | ٢                       | Menos detalhe:    | 5               |                                    |                             |               |                 |             |              |                |               |   |

- Para autorizar o aditamento clique no link do aditamento em rascunho.
- O GVE 2 apresentará os botões *autorizar*, *editar* e *excluir*, até este momento ainda é possível efetuar qualquer alteração no aditamento.
- Para editar itens do aditamento, clique em itens do aditamento.

Aditamento: Autorizar

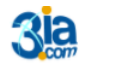

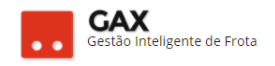

| ⊙ GOVERNO DE SA                    | NTA CATARII           | NA                    |                                     |               |                |               |                  |                              | ¢ <mark>221</mark> | GEST           | OR T          | 8 |
|------------------------------------|-----------------------|-----------------------|-------------------------------------|---------------|----------------|---------------|------------------|------------------------------|--------------------|----------------|---------------|---|
| GOVERNO<br>DE SANTA<br>CATARINA    | <b>Α</b><br>ΙΝίςιο VI |                       |                                     |               | AQUISIÇÕES     |               | X<br>COTAÇÃO     | FERRAMENTAS                  |                    |                |               |   |
| Informações<br>Itens do Aditamento | Aquisiçõe<br>Editar   | es > Con<br>Autorizar | trato de Forn                       | ecimento (    | 001/2017 > .   | Aditamento    | de 15/11/201     | 6                            |                    |                |               |   |
|                                    | ⊘ Inform              | ações                 |                                     |               |                |               |                  |                              |                    |                |               |   |
|                                    |                       | Seque<br>S            | encial: <b>1</b><br>itatus: RASCUNH | D             |                |               | Data<br>Vigência | : 15/11/2016<br>: 01/01/2017 |                    |                |               |   |
|                                    | 🔗 Itens d             | o aditame             | nto 1                               |               |                |               |                  |                              |                    |                |               |   |
|                                    | Discrin               | ninação Q             | uant. Original Q                    | uant. Aditado | Preço Original | Preço Aditado | Desconto Origina | I Desconto Adit              | ado V              | /alor Original | Valor Aditado |   |
|                                    | GASOL                 | INA C                 | -                                   | -             | 3,6000         | 3,7000        | -                |                              |                    | 36.000,00      | 37.000,00     |   |

- Aditamentos autorizados com vigência futura apresentarão o status
- Antes da data programada para entrar em vigência o aditamento, o gestor poderá *desautorizar* e o aditamento voltará ao status rascunho.

| Aditamento: A                      | utoriza  | ado                    |                 |                |                |               |                  |                     |                |                     |  |
|------------------------------------|----------|------------------------|-----------------|----------------|----------------|---------------|------------------|---------------------|----------------|---------------------|--|
| ⊘ GOVERNO DE SA                    | ANTA CAT | ARINA                  |                 |                |                |               |                  | -                   | Aditamento     | OR T<br>autorizado. |  |
| GOVERNO<br>DE SANTA<br>CATARINA    |          |                        |                 |                | ΑQUISIÇÕES     |               | X<br>COTAÇÃO     | <b>FERRAMENTAS</b>  |                |                     |  |
| Informações<br>Itens do Aditamento | Aquis    | ições > Co<br>R DESAUT | ontrato de For  | rnecimento (   | 001/2017 >     | Aditamento    | de 15/11/201     | 6                   |                |                     |  |
|                                    | ⊘ Inf    | ormações               | uencial: 1      |                |                |               | Data             | a: 15/11/2016       |                |                     |  |
|                                    | (a) Ita  | ns do aditan           | Status: AUTORI  | ZADO           |                |               | Vigência         | a: 01/01/2017       |                |                     |  |
|                                    |          | iscriminação           | Quant, Original | Quant, Aditado | Preco Original | Preco Aditado | Desconto Origina | al Desconto Aditado | Valor Original | Valor Aditado       |  |
|                                    | G        | ASOLINA C              | -               | -              | 3,6000         | 3,7000        | -                | -                   | 36.000,00      | 37.000,00           |  |

• No entanto, aditamentos autorizados com data de vigência retroativa

apresentarão o status e não será mais possível efetuar qualquer modificação neste aditamento.

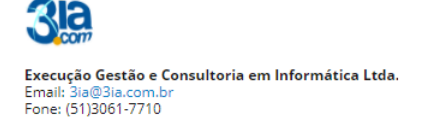

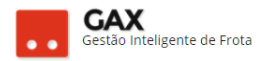

Obs: Contratos cujo tipo de contratação do item é: *Limite por quantidade, preço base ANP*, **não permitem aditamento de preço unitário**, pois o preço é atualizado pela tabela ANP.

 Para visualizar o status dos aditamentos registrados contrato, clique em aditamentos.

Aditamento: Status autorizado e aplicado

| Informações Aquisições > CUTATO DE IS/11/2016 - Vigente Informações Informações Informaç                                                                                                    | SOVERNO DE SA                                | ANTA CATARII         | NA                   |                  |                    |                  |               |                  |            | <b>A</b>  |                            | •                         |
|----------------------------------------------------------------------------------------------------|----------------------------------------------|----------------------|----------------------|------------------|--------------------|------------------|---------------|------------------|------------|-----------|----------------------------|---------------------------|
| Informaçãos<br>Abstacimentos       Aquisições > Cors         Cotas       Faturamentos<br>Histórico<br>Uniso       Sequencial 1 - ADITAMENTO DE 15/11/2016 - Vigente a perior de 01/01/2017       Sequencial 1 - ADITAMENTO DE 15/11/2016 - Vigente a perior de 01/01/2017       Nator Aditado<br>Desconto Original       Desconto Aditado       Valor Original       Valor Aditado<br>0 aditado<br>0 aditad | GOVERNO<br>DE SANTA<br>CATARINA              | <b>ή</b><br>ινίcιο ν |                      |                  |                    |                  |               | COTAÇÃO F        |            |           |                            |                           |
| Coras       Sequencial 1 - ADITALISTIC DE 15/11/2016 - Vigente a partir de 01/01/2017       Preço Original       Preço Original       Desconto Original       Desconto Aditado       Valor Original       Valor Aditado         Opções       GASOLINA COMUM       Image: Comparison of Comparison of Compa                                                                                                    | Informações<br>Abastecimentos<br>Aditamentos | Aquisiçõe<br>Incluir | es > Con             | trato de Forr    | necimento 00       | 1/2017           |               |                  |            |           |                            |                           |
| Discriminação     Quant. Original     Quant. Aditado     Preço Original     Preço Aditado     Desconto Original     Desconto Aditado     Valor Original     Valor Original       Opções     GASOLINA COMUM     •     •     3,6000     3,7000     •     •     36000,00     37000,00       Pendências/Complemento     •     •     •     •     3,6000     3,7000     •     •     •     •     •     •     •     •     •     •     •     •     •     •     •     •     •     •     •     •     •     •     •     •     •     •     •     •     •     •     •     •     •     •     •     •     •     •     •     •     •     •     •     •     •     •     •     •     •     •     •     •     •     •     •     •     •     •     •     •     •     •     •     •     •     •     •     •     •     •     •     •     •     •     •     •     •     •     •     •     •     •     •     •     •     •     •     •     •     •     •     •     •     •     • <td>Cotas<br/>Faturamentos<br/>Histórico</td> <td>Sequencia</td> <td>l 1 - ADITAM</td> <td>IENTO DE 15/11/2</td> <td>2016 - Vigente a p</td> <td>artir de 01/01/2</td> <td>017</td> <td></td> <td></td> <td></td> <td></td> <td>AUTORIZADO</td>                                                                                                    | Cotas<br>Faturamentos<br>Histórico           | Sequencia            | l 1 - ADITAM         | IENTO DE 15/11/2 | 2016 - Vigente a p | artir de 01/01/2 | 017           |                  |            |           |                            | AUTORIZADO                |
| Arendekndas/Complemento<br>Porojeção Sequencial 2 - ADITAMENTO DE 15/11/2016 - Vigente a partir de 31/10/2016 Sequencial 2 - ADITAMENTO DE 15/11/2016 - Vigente a partir de 31/10/2016 Discriminação Quant. Original Quant. Aditado Preço Original Preço Aditado Desconto Original Desconto Aditado Valor Original Valor Aditado DIESEL S000,0000 1.0.0.0.0.0.0.0 15000,000 18000,000                                                                                                    | tens<br>Dpções<br>Pendências                 | Discrir              | ninação<br>INA COMUM | Quant. Original  | Quant. Aditado     | Preço Original   | Preço Aditado | Desconto Origir  | al Descont | o Aditado | Valor Original<br>36000,00 | Valor Aditado<br>37000,00 |
| Interview Colspan="4">Interview Colspan="4">Interview Colspan="4"/ Interview Colspan="4"/ Interview                                                                                                    | Pendências/Complemento<br>Postos             | Mer                  | nos detalhes         |                  |                    |                  |               |                  |            |           |                            |                           |
| Discriminação         Quant. Original         Quant. Aditado         Preço Original         Preço Aditado         Desconto Original         Desconto Aditado         Valor Original         Valor Aditado           DIESEL         5000,0000         6000,0000         -         -         -         -         15000,000         18000,000                                                                                                    | Projeção                                     | Sequencia            | I 2 - ADITAN         | IENTO DE 15/11/3 | 2016 - Vigente a p | artir de 31/10/2 | 016           |                  |            |           |                            | APLICADO                  |
| DIESEL 5000,0000 15000,00 18000,000                                                                                                    |                                              | Discrir              | ninação              | Quant. Original  | Quant. Aditado     | Preço Original   | Preço Aditado | Desconto Origina | Desconto   | Aditado   | Valor Original             | Valor Aditado             |
|                                                                                                    |                                              | DIESEL               |                      | 5000,0000        | 6000,0000          |                  |               |                  | -          | -         | 15000,00                   | 18000,00                  |

Você aprendeu a efetuar o procedimento de aditamentos de itens do contrato no GVE2, qualquer dúvida ou dificuldade, encaminhe para o e-mail <u>everton@3ia.com.br</u> ou entre em contato.

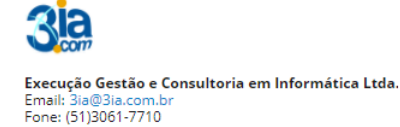

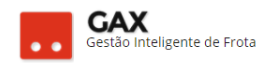

Everton Rosa

Gestão de Frotas GAX-SC E-mail: <u>everton.3ia@gmail.com</u> / <u>everton@3ia.com.br</u> Celular (51) 981167307 Site empresa: <u>www.3ia.com.br</u> Fanpage GAX: <u>www.facebook.com/FrotaGax</u>

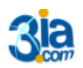

Execução Gestão e Consultoria em Informática Ltda. Email: 3ia@3ia.com.br Fone: (51)3061-7710